## Sélection de la qualité pour la sauvegarder sur les disques (CHANGER MEDIA D'ENR.)

Réglez le type et la qualité vidéo du disque à créer à l'aide d'un graveur BD/DVD.

Il est nécessaire d'effectuer des ajustements lors de la création de DVD avec un graveur BD ou des DVD en qualité standard avec un graveur DVD.

1 Sélectionnez le mode vidéo.

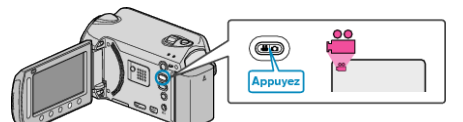

2 Sélectionnez "CHANGER MEDIA D'ENR." et appuyez sur ®.

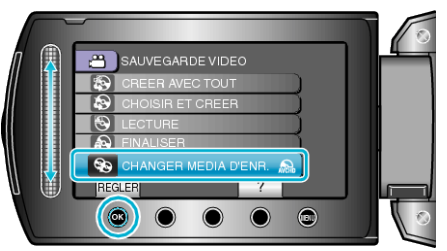

## Sauvegarde de vidéos avec un graveur de DVD

| Réglage    | Détails                                                                       |
|------------|-------------------------------------------------------------------------------|
| DVD(AVCHD) | Sauvegarde des vidéos en DVD dans une qualité haute-définition.               |
| DVD-Video  | Sauvegarde des vidéos en DVD après conversion en<br>qualité d'image standard. |

## Sauvegarde des vidéos avec un graveur de BD

| Réglage      | Détails                                                                       |
|--------------|-------------------------------------------------------------------------------|
| Blu-ray DISC | Sauvegarde des vidéos en BD dans une qualité haute-définition.                |
| DVD(AVCHD)   | Sauvegarde des vidéos en DVD dans une qualité haute-définition.               |
| DVD-Video    | Sauvegarde des vidéos en DVD après conversion en<br>qualité d'image standard. |

Pécautions pendant la sauvegarde en format DVD-Video :

- Il faut compter environ 1,2 fois le temps d'enregistrement pour convertir une vidéo d'une qualité d'image haute-définition en qualité standard. (La vidéo originale reste en qualité haute-définition.)
- Chaque scène est sauvegardée en chapitre. La vidéo s'interrompt au changement de scènes, mais ce n'est pas un défaut de fonctionnement.
- Les vidéos ne peuvent être sauvegardées sur des disques DVD-R DL (double couche). Utilisez un disque DVD-R ou DVD-RW.

## **REMARQUE:**

- Les DVD créés avec "DVD-Video" sélectionné peuvent être lus sur des lecteurs de DVD normaux.
- En sauvegardant des photos, "Blu-ray DISC" ou "DVD" peuvent être sélectionnés. La qualité d'image des photos ne peut être changée.